## How to register for West Grey Recreation Programs:

- 1. Go to <a href="https://app.bookking.ca/westgreypub">https://app.bookking.ca/westgreypub</a>
- 2. Click on "Log On' in the top right hand corner

|                                                                                                    | 🙂 Log On   🕹 FAQ                                                                             |
|----------------------------------------------------------------------------------------------------|----------------------------------------------------------------------------------------------|
| (pest<br>greet                                                                                                    | The Municipality of West Grey<br>Recreation Services<br>519-369-2200                         |
| lome Courses Facilities Calendars l                                                                                     | My Account                                                                                   |
| Welcome to the Municipali                                                                                               | ty of West Grey Recreation Services                                                          |
| Publi                                                                                                    | c Access Website                                                                             |
| We are dedicated to promoting a warm, welcoming and sa<br>recreational activities regardless of age, ability, backgroun | afe environment where everyone can participate in a large range of<br>d and economic status. |
| To purchase garba                                                                                                    | age bag tags please click here                                                               |
| MY ACCOUNT                                                                                                    | NEXT STEPS                                                                                   |
| Logon to Account                                                                                                    | Register Now                                                                                 |
| Edit Contact Info & Manage Family Members View Account & Client History                                                 |                                                                                              |

3. Login with your account or create a new account (if creating a new account, you must verify your email to activate the account – be sure to check your spam / junk folder)

| ogon To My                       | Account                                                                                                    | I Don't Have An Account                                           |
|----------------------------------|----------------------------------------------------------------------------------------------------|-------------------------------------------------------------------|
| Jsername:                        | Person@email.com                                                                                           | Click here to create a New Account                                |
| Password:                        | Remember Me                                                                                                | I Forgot My Password                                              |
|                                  | Logon                                                                                                    | Click here to retrieve your Account Information                   |
| o use our P<br><b>or parents</b> | ublic Access Website you must have an active client<br>enrolling their children please be sure to create a | account. Click here for instructions on how to create an account. |

4. Once you log in, select courses along the top of the screen

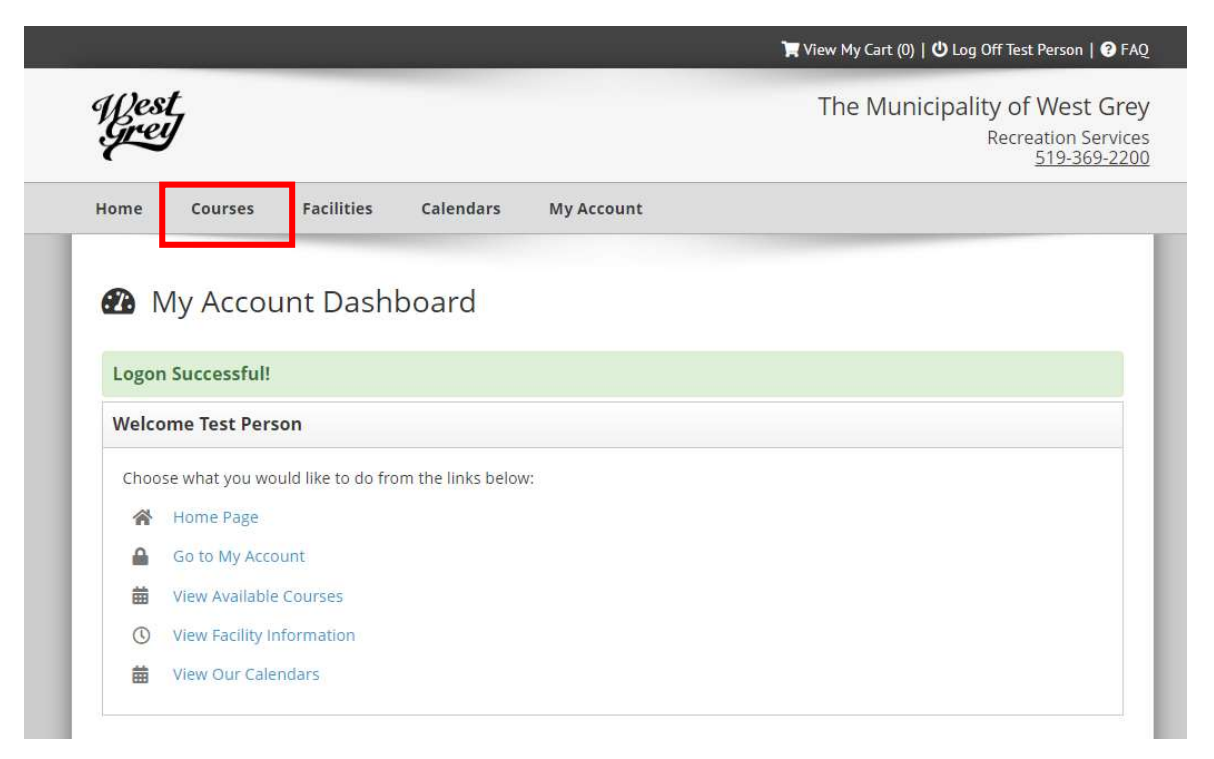

5. Select the course(s) you would like to register for by clicking "register Now". If you do not see the course you are looking for, check you have the correct filters / season selected in the blue tab. (i.e. Camp, Craft Show, Bag Tags)

| lick on the FILTERS tab on your left to refir | ne your search. Click the Apply button when you are do                                                                                                    | ne.                           |   |
|-----------------------------------------------|----------------------------------------------------------------------------------------------------|-------------------------------|---|
| Hide Subcategories                            | Summer Camps - 5-12 Year Ol                                                                                                    | Summer Camps - 5-12 Year Olds |   |
| Summer Camps (15)                             | Summer 2022                                                                                                    | Course Name                   | ~ |
|                                               | Course Code: ETSC-22-04-EC<br>Location: Riverstone Eco Retre<br>Date Range: Mon Jul 25, 2022 - Fi<br>Time: 08:00AM - 09:00AM<br>Sessions: 5<br>View Enrollment Totals<br>Status: Online Registration Open. | eat<br>ri Jul 29, 2022        |   |

6. Once in your cart you can either checkout to register in the selected course, or click "keep shopping" to add more courses to your cart. To remove items from your cart, click "remove" on the courses you no longer want

| Course Registra | ations - Item Information          |                                   |               |       |
|-----------------|------------------------------------|-----------------------------------|---------------|-------|
| Enrollee:       | Test Person - #20                  | Select Rate:                      |               |       |
| eason:          | Summer 2022                        | Extended Care (\$5 Daily) - 25.00 |               | 25.00 |
| ourse Name:     | Summer Camp Extended Care - Week 4 |                                   | Course Total: | 25.00 |
| ourse Code:     | ETSC-22-04-EC                      |                                   |               |       |
| Remove          |                                    |                                   |               |       |
|                 |                                    |                                   | Subtotal:     | 25.00 |
|                 |                                    |                                   | Total:        | 25.00 |
|                 |                                    |                                   | Total Courses | 25.00 |

7. To check out, click next.

|  | Review | Details |
|--|--------|---------|
|--|--------|---------|

| Total Due Too   | lay: \$25.00 CAD                   |                                   |                |       |
|-----------------|------------------------------------|-----------------------------------|----------------|-------|
| Course Registra | ations - Item Information          |                                   |                |       |
| Enrollee:       | Test Person - #20                  | Selected Rate For:                |                |       |
| Season:         | Summer 2022                        | Extended Care (\$5 Daily) - 25.00 |                | 25.00 |
| Course Name:    | Summer Camp Extended Care - Week 4 |                                   | Course Total:  | 25.00 |
| Course Code:    | ETSC-22-04-EC                      |                                   |                |       |
| Status:         | Enrollment Pending                 |                                   |                |       |
|                 |                                    |                                   | cuberry b      | 25.00 |
|                 |                                    |                                   | Subtotal:      | 25.00 |
|                 |                                    |                                   | Total:         | 25.00 |
|                 |                                    |                                   | Total Courses: | 25.00 |

- 8. Review your cart details are accurate and click "process payment" if you need to review or change anything click "back to cart" and follow the prompts.
- 9. Enter your card details and select make payment, upon confirmation your receipt information will be automatically emailed to the account on file.

## Need Help? Please call 519-369-2200